$\checkmark$ 

CHICAGO COOK WORKFORCE PARTNERSHIP

69 WEST WASHINGTON I SUITE 2860 I CHICAGO, ILLINOIS 60602 I TEL 312 603-0200 I FAX 312 603-9939/9930

# Remote Eligibility Staff Guide

# Overview

This procedure provides WIOA agency staff with information on how to:

- retrieve customer login information for self-registration,
- find documents uploaded by customers and attach them to WIOA applications, and
- upload additional documents to the client's profile.

# Login Retrieval

Many customers are already in Career Connect because their information converted over from IWDS. If the customer is already in Career Connect with the correct Social Security Number (SSN), then the customer will not be able to create a new account.

Agency staff can help the customer access his/her existing account as follows.

## Step 1: Finding the Client

To determine if the customer is already in Career Connect:

- Use the left-hand menu to go to Manage Individuals > Assist an Individual.
- On the search screen, type in the customer's first initial, last initial and last 4 of their SSN.
- Click "Search".

# General Criteria

| Individual Username: |                                     |
|----------------------|-------------------------------------|
| Individual User ID:  |                                     |
|                      | O Starts with these #s              |
|                      | <ul> <li>Matches exactly</li> </ul> |
| State ID Number:     |                                     |
| First Name:          | D                                   |
| Last Name:           | D                                   |
| SSN (last 4 digits): | 9999                                |
| SSN (full number):   | Example: 999999999                  |

If the customer is in Career Connect, with the correct SSN, then proceed with the steps below. <u>If there is</u> <u>another customer in the system with the same full SSN, please contact the Career Connect Help Desk</u> <u>for assistance.</u>

## Step 2: Confirming Date of Birth

Customers will be asked to verify their SSN and Date of Birth when logging in for the first time. If the date of birth incorrect (but the SSN and name are correct) let the customer know what the DOB is in the system, have them use that DOB on initial login, and ask them to update it once they login.

Alternatively send a ticket to the Help Desk asking for a DOB correction. Please include:

- Customer name
- Customer State ID # (can be found on the individual search results screen or in Staff Profile > Case Management Profile > Case Summary)
- Correct date of birth (you do NOT need to attach proof of DOB)

## Step 3: Login name & Password Reset

Once the customer's SSN and correct date of birth have been confirmed in Career Connect, the customer will need 2 pieces of information to log in:

- Login name (user name)
- Temporary Password

This information is in the Personal Profile (My Individual Profiles > Personal Profile > General Information)

• Login Name: The login name can be found in the "Login Information" section of the General Information.

# Login Information

Login Name:

YTEST01 Change User Name

#### • Temporary Password

- $\circ$   $\;$  You will need to change the customer's password to the temporary password
- Just below the Login Name, click the "Change Password" link.
- A pop-up box will open where you can reset the password.

#### Reset the password to (case sensitive): Password1@

- This will ensure that the customer must change his/her password when he/she logs in.
- Type in the password twice and click "Update Password".

| Menu                |                                                                    | 🕼 Career Connect - Change Passw                                                      | vord - Google Chrome —                                    |
|---------------------|--------------------------------------------------------------------|--------------------------------------------------------------------------------------|-----------------------------------------------------------|
|                     | Edit                                                               | at-app-vos17000031-v2                                                                | 0.geosolinc.com/vosnet/ChangePassword.aspx?1              |
|                     | First Name                                                         | Change password for                                                                  | YTEST01                                                   |
|                     | Middle Init                                                        | *New Password:                                                                       |                                                           |
|                     | Last Name                                                          | Enter Password (8 - 20 ch                                                            | aracters, and                                             |
|                     | Alias:                                                             | must include at least one<br>one lowercase letter, one<br>special character. Allowal | uppercase letter,<br>number and one<br>ole characters are |
|                     |                                                                    | # @ \$ % ^ . ! * _ +).                                                               |                                                           |
| Login informat      | ion                                                                | *Confirm New Passwor                                                                 | rd:                                                       |
| Login Name:         | YTEST01 Change User Name                                           | Last Changed: 11/24/2020 9:00                                                        | 33 AM, Test Youth                                         |
| Password:           | Change password<br>Last Changed: 11/24/2020 9:00:33 AM, Test Youth |                                                                                      | Jpdate Password Cancel                                    |
| *Security Question: | What is your all-time favorite sports team? 🔻                      |                                                                                      |                                                           |

## Informing Customer

- Provide the customer with his/her login name and the temporary password and the Career Connect site link.
- The customer will be asked to confirm his/her SSN and DOB upon login and will be prompted to change the password.

# Finding and Linking Uploaded Documents

# Locating Uploaded Documents

The Documents (Staff) screen lets staff see and manage documents that are scanned and uploaded for an individual, including those that the individual added and those that staff added. Although staff can also see documents in the under the My Individual Profile section, to have full functionality staff should access documents via the Documents (Staff) tab.

Access the Documents (Staff) screen via the top menu in *Staff Profiles > General Profile > Documents* (*Staff*)

[Assist an individual | Staff Services | Individual Portfolio ] Staff Profiles 🖃 🛅 <u>My Individual Profiles</u> 📑 🛅 <u>My Individual Plans</u> Personal Profile General Profile General Information Summary Background Case Notes Activities Activities Paths Documents (Staff) 📄 <u>Memo</u> Identity Issues Documents Case Management Profile F C Search History Profile Case Summary Finite Self Assessment Profile Programs F Communications Profile 📄 <u>Plan</u> Assessments ← <u>Report Profile</u>

#### **Reviewing Documents**

To view uploaded documents:

- Check the "View Thumbnails" box for a preview (not all document types will display in the preview).
- To expand the preview, hold your cursor over the image.
- You can also click the "Review" link in the "Action" column to open a view of the document in a new window.

#### Important Note about "View" versus "Review":

- Clicking "View" will result in a message indicating that you do not have rights to "View". This is a security measure. You must use the "Review" link to view.
- If you are looking at documents in the Individual Profile section, you will not have access to "Review". Switch over to the Documents (Staff) screen as explained above.]

| Documents Available                                                                                                   |                                                     |                                    |                  |                 |                                                                      |  |  |
|----------------------------------------------------------------------------------------------------|-----------------------------------------------------|------------------------------------|------------------|-----------------|----------------------------------------------------------------------|--|--|
| Listed below are the documents available on the selected                                                              | I Individual. Click the View link below to view the | hat particular item.               |                  |                 |                                                                      |  |  |
| Show Filter Options (Showing all records)                                                                             |                                                     |                                    |                  |                 |                                                                      |  |  |
| Results View: <b>Summary</b>   <u>Detailed</u><br>Click a column title to sort.                                       |                                                     |                                    |                  |                 | View Thumbnails                                                      |  |  |
|                                                                                                    |                                                     | [ Top   Filter Criteria   Bottom ] |                  |                 |                                                                      |  |  |
| Document Name                                                                                                    | Document Tags                                       | Category                           | Modify Date      | Expiration Date | Action                                                               |  |  |
| TEGL_21-16Third_Workforce_In<br>novation_and_Opportunity_Act_(WI<br>OA)_Title_LYouth_Formula_Progra<br>m_Guidance.pdf | Test pdf                                            | General                            | 10/26/2021 12:22 |                 | <u>View</u> Boxiew<br>Edit Download<br>Meta Data Delete              |  |  |
| Email_Signature_1_(2).docx                                                                                            | Test with tag                                       | Verification                       | 10/26/2021 11:41 |                 | <u>View</u> <mark>Beview</mark><br>Edit Download<br>Meta Data Delete |  |  |

Hover over the thumbnail to see a larger image:

| Document Na                                                                                                    | A DEPENDENT                                                                                                    | COOL WORKFURCH ANTISES                                                                                                    | 0117                                                                                               | Documen                 |
|----------------------------------------------------------------------------------------------------|----------------------------------------------------------------------------------------------------|----------------------------------------------------------------------------------------------------|----------------------------------------------------------------------------------------------------|-------------------------|
| Monte Service Service | WIOA<br>The to a start that of b<br>reset use decument of<br>sections. Some of the<br>P you doct these any<br>periods. Preset on<br>sense to accente an | Youth<br>Eligibility Document Cl<br>w material and the second of the MBA of<br>the class. These was the second of the second<br>texture is address in the second of the second<br>that the understand second of a second of the second of the<br>second of the second of the second of the second<br>texture of the second of the second of the second of the<br>second of the second of the second of the second of the<br>second of the second of the second of the second of the second of the<br>second of the second of the second of the second of the second of the<br>second of the second of the second of the second of the second of the<br>second of the second of the second of                                                                                                    | Tecklist<br>on additive. You may<br>and in multiple<br>ar you control<br>an another Danwell<br>and | applicant statem        |
| Thum<br>_Eligibility_Docul                                                                                                    | 1bnail of Yo<br>: State for<br>* State for<br>* State for                                                                                               | outh_Eligibility_Do                                                                                                    | ocume <mark>n</mark> ts_s                                                                          | hortlist_attachment.doc |
| tlist_attachment                                                                                                    | den O m     den O m     den nad     Persport     Persport     den den den den den den den den den                                                       | vol te convel<br>na de la convel<br>de 200es agrico de la convent<br>de 200es agrico de la convent<br>la convent<br>la conve | d la anda in the LL II.                                                                            | rtificate               |
|                                                                                                    | <ul> <li>Based Secrets</li> <li>Social and</li> <li>Based and</li> </ul>                                                                                | (Duction)<br>nhy cont (suprovi)<br>any point suit                                                                                                    |                                                                                                    |                         |

## Linking Documents to WIOA Application

Once you've confirmed that the uploaded documents are accurate and legible, you can link them to the verification items in the WIOA Application.

- Expand the "verify" options for the item that you're verifying and select the appropriate option.
- Click the "Link" option to open a pop-up window.

# **Demographic Information**

| * Date of Birth: | 01/23/1985 Edit Date Of Birth                                                       |
|------------------|-------------------------------------------------------------------------------------|
| • Verify:        | [ <u>Verify</u>   <u>Scan</u>   <u>Upload</u>   <u>Link</u> ]<br>✓ Driver's License |
|                  | Date of Birth Verification                                                          |
|                  | <ul> <li>Baptismal Record with Date of Birth</li> </ul>                             |
|                  | O Birth Certificate                                                                 |
|                  | O DD-214 / Report of Transfer or Discharge with Date of Birth                       |
|                  | Driver's License                                                                    |
|                  | O IL State ID card or other Federal, State or Local Government issued ID            |
|                  | O Hospital Birth Record                                                             |
|                  | O Passport                                                                          |
|                  | -                                                                                   |

- In the "Document Description" select the most applicable option. If no option is applicable, select "Other".
- In the "Document Tags" type in the name of the document and what it's verifying (see example below).
- Type in the date you received the document. If it's left blank the system will use today's date.
- If you check the "Document Expires" check box, a link will open to enter the expiration date. (This is not required but is a nice feature for things like Driver's License.)

| ocument Informa    | tion                                           |
|--------------------|------------------------------------------------|
|                    |                                                |
| Document           | Driver License -                               |
| Description:       | Driver Elcense                                 |
|                    |                                                |
| Document Tags:     | Do not enter Personal Identifiable Information |
| Keywords that will | (PII) into this field.                         |
| be indexed with    | Driver's License for Date of Birth             |
| this attachment.   | Chief & Lectibe for Bace of Birth              |
|                    |                                                |
|                    |                                                |
|                    |                                                |
| Date Received:     | 44.47.2000                                     |
|                    | 11/17/2020                                     |
|                    |                                                |
|                    |                                                |
| Document Expires:  | <b>7</b>                                       |
|                    |                                                |
| Expiration Date:   | 2/10/2021                                      |

Card

- Scroll down in the pop-up window to select the document.
- Then scroll down and click "Link Document"

## Documents Available

Listed below are the documents available on the selected Individual for linking. If you see a document that matches your specified criteria, choose it from the *Select* column below and click the *Link Document* button.

Results View: **Summary** | <u>Detailed</u> Click a column title to sort. [<u>Top</u> | <u>Filter Criteria</u> | <u>Bottom</u>]

View Thumbnails

| Select | Doc     | cument Na     | <u>ime</u> | <u>Document</u><br><u>Tags</u> | <u>Category</u> | <u>Modify</u><br><u>Date</u> | <u>Expiration</u><br>Date |                                      |
|--------|---------|---------------|------------|--------------------------------|-----------------|------------------------------|---------------------------|--------------------------------------|
| 0      | PCATS_b | irth_certific | cate.docx  | Pcat birth<br>certificate      | General         | 12/03/2020<br>02:50          |                           | <u>Vi</u> e<br>Ed<br><u>Me</u><br>Da |

| ٢ | PCats_Driver_licen | se.docx | pcat driv<br>ers licens<br>e | General | 12/03/2020<br>02:52 | <u>Vie</u><br><u>Ed</u><br><u>Me</u><br><u>Da</u> |
|---|--------------------|---------|------------------------------|---------|---------------------|---------------------------------------------------|
|   |                    |         |                              |         |                     |                                                   |

R This document strongly matches the initial document association information.

/
This document moderately matches the initial document association information.

R This document loosely matches the initial document association information.

[ Top | Filter Criteria | Bottom ]

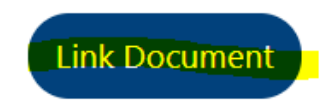

- The "Verify" item in the WIOA application will be updated as shown below.
- If a document was attached in error, submit a request to the Help Desk to have it removed/unlinked from the verify. (Please include the client's name, state ID #, and the field that was verified/linked incorrectly.)

| *Date of Birth: | 01/23/1985 Edit Date Of Birth                                                                       |
|-----------------|----------------------------------------------------------------------------------------------------|
| * Verify:       | [ <u>Verify</u>   <u>Scan</u>   <u>Upload</u>   <u>Link</u> ]                                       |
|                 | ✓ Driver's License                                                                                  |
|                 | Driver's License (application/vnd.openxmlformats-officedocument.wordprocessingml.document) [remove] |

• In the Staff Documents screen, the document category will display as "Verification".

| Documents Available                                                                                                    |                                  |                                    |                    |                 |                                                                                     |  |
|----------------------------------------------------------------------------------------------------|----------------------------------|------------------------------------|--------------------|-----------------|-------------------------------------------------------------------------------------|--|
| isted below are the documents available on the selected Individual. Click the View link below to view that particular item.<br>J Show Filter Options (Showing all records) |                                  |                                    |                    |                 |                                                                                     |  |
| Results View: <b>Summary   <u>Detailed</u></b><br>Click a column title to sort.                                                                                            |                                  | [ Top   Filter Criteria   Bottom ] |                    |                 | View Thumbnails                                                                     |  |
| Document Name                                                                                                    | Document Tags                    | Category                           | <u>Modify Date</u> | Expiration Date | Action                                                                              |  |
| PCats_Driver_license.docx                                                                                                    | Driver's License - Date of Birth | Verification                       | 12/03/2020 05:43   |                 | <u>View</u> <u>Review</u><br>Edit <u>Download</u><br><u>Meta Data</u> <u>Delete</u> |  |

- To view all documents linked to the application, click on the check box icon (next to the print application icon).
- This will also show you which documents may be missing.

| Title I - Workforce Deve           | lopment (WIOA)                   |                                            |                        |                       |                                                                                   |
|------------------------------------|----------------------------------|--------------------------------------------|------------------------|-----------------------|-----------------------------------------------------------------------------------|
| Create Title I - Workforce Develop | ment (WIOA) Application          |                                            |                        |                       |                                                                                   |
|                                    |                                  |                                            |                        |                       |                                                                                   |
| WIOA #400013 - Incomplete          | 1                                |                                            |                        |                       |                                                                                   |
| + LWDB:                            |                                  | 07 - Chicago Cook Workforce Partnership    |                        | Application Date      | 12/03/2020                                                                        |
| Onestop:                           |                                  | 10 - Arlington Heights Workforce Center (8 | 100)                   | Participation Date:   | N/A                                                                               |
| Open/Total Activities:             |                                  | 0 / 0                                      |                        | Closure Date:         | N/A                                                                               |
|                                    |                                  |                                            |                        | Exit Date:            | N/A                                                                               |
|                                    |                                  |                                            |                        |                       |                                                                                   |
| Verification Item                  |                                  | Verification Used                          |                        | Documentation         | Action                                                                            |
| Actual Layoff Date                 | Not Available.                   |                                            | None                   |                       | Verify<br>Scan<br>Upload<br>Link                                                  |
| Youth Additional Assistance        | Not Available.                   |                                            | None                   |                       | Verify<br>Scan<br>Upload<br>Link                                                  |
| Application Address                | A - Driver's License             |                                            | Driver's License (Doc  | ×                     | <u>Modify Verify</u><br><u>View Image</u><br>Edit Image<br>Delete Image Meta Data |
| Attending Any School               | Not Available.                   |                                            | None                   |                       | Verify<br>Scan<br>Upload<br>Link                                                  |
| Basic Skills Deficient             | Not Available.                   |                                            | None                   |                       | Verify<br>Scan<br>Upload<br>Link                                                  |
| Citizen                            | C - Birth Certificate with place | e of birth                                 | Birth Certificate with | place of birth [Docx] | Modify-Verify<br>View Image<br>Edit Image<br>Delete Image Meta Data               |

# Uploading Additional Documents

Staff can also upload documents themselves in the *Staff Profiles > General Profile > Documents (Staff)* screen.

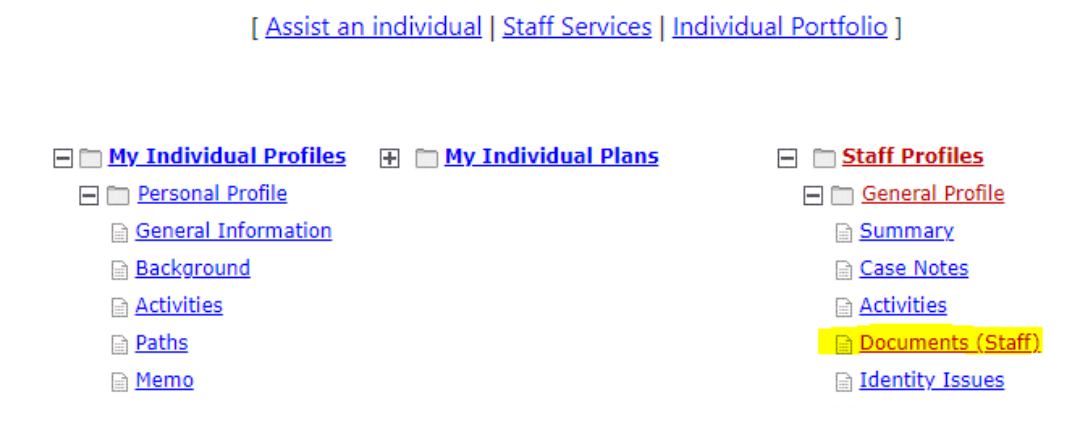

- Click on "Add a Document" to upload a document from a computer or "Scan a Document" to upload from a scanner.
- In the Document Association section, select the appropriate options to associate the document with a program and application.
- If the document is being used to verify something, select the "Verification Item" and "Verification Type". The "Verification Type" options will match the "Verify" selection option for that item.

# **Document Association**

If you would like to categorize the associated document to a specific program, subcategory, applica

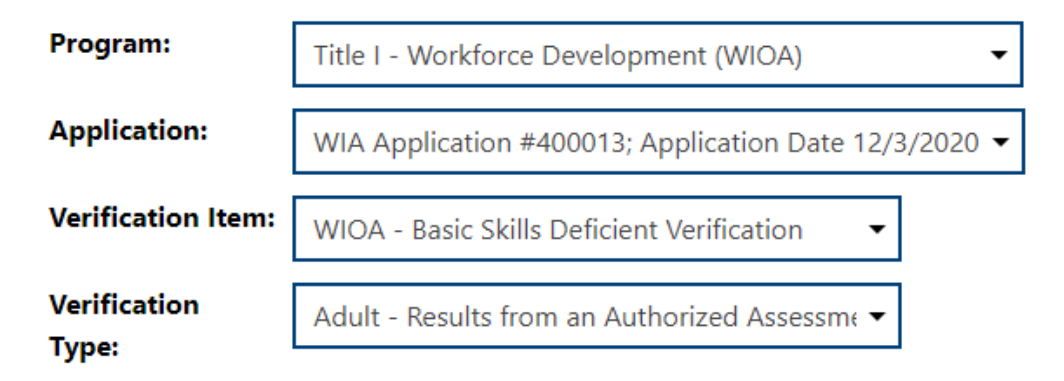

- In the "Document Information" section:
  - Select the most applicable "Document Description" option. If no option is applicable, select "Other".
  - In the "Document Tags" type in the name of the document and what it's verifying (see example below).
  - If you want the participant to have access to view the document, set "User Accessible" to "Yes". Otherwise, leave it set to "No".
  - Type in the date you received the document. If it's left blank the system will use today's date.
  - If you check the "Document Expires" check box, a link will open to enter the expiration date. (This is not required but is a nice feature for things like Driver's License.)

# **Document Information**

| Document<br>Description:               | Other -                                                                  |
|----------------------------------------|--------------------------------------------------------------------------|
| * Document Tags:<br>Keywords that will | Do not enter Personal Identifiable Information<br>(PII) into this field. |
| be indexed with<br>this attachment.    | CASAS Test Scores <u>-</u> Basic Skills Deficient                        |
| User Accessible:                       | Ves No                                                                   |
| Date Received:                         | 10/6/2020                                                                |

## If left blank, today's date will be used.

Document Expires:

- Click the "Select File" button to search for and find the file on your computer.
- Click "Save" to upload it.

| Attach Document                                                                     |        |
|-------------------------------------------------------------------------------------|--------|
|                                                                                     |        |
| Select File                                                                         |        |
| ● Adult and Dislocated Eligibility Documents ×Remove                                |        |
| Multiple documents can be uploaded simultaneously, but must be selected one-by-one. |        |
| Sat                                                                                 | cancel |
|                                                                                     |        |

The document will now appear in the "Documents Available" list.

| Documents Available                                                                                                    |                                            |                 |                  |                 |                                                  |
|----------------------------------------------------------------------------------------------------|--------------------------------------------|-----------------|------------------|-----------------|--------------------------------------------------|
| Listed below are the documents available on the selected Individual. Click the View link below to view that particular item.<br>B) Show Filter Options (Showing all records) |                                            |                 |                  |                 |                                                  |
| Results View: Summary   Detailed<br>Click a column title to soft. [ Top   Filter Criteria   Bottom ]                                                                         |                                            |                 |                  |                 |                                                  |
| Document Name                                                                                                    | Document Tags                              | <u>Category</u> | Modify Date      | Expiration Date | Action                                           |
| Adult_and_Dislocated_Eligibilit<br>y_Documents_shortlist_attachment<br>.docx                                                                                                 | CASAS Test Scores - Basic Skills Delicient | Verification    | 12/03/2020 06:13 |                 | View Beview<br>Edit Download<br>Meta-Data Delete |

- If you linked the document to a verification item, it will display under that verify list. You will still need to select the verify option on the screen, but you won't need to re-link the document.
- If a document was attached in error, submit a request to the Help Desk to have it removed/unlinked from the verify. (Please include the client's name, state ID #, and the field that was verified/linked incorrectly.)

| *Basic Skills Deficient/Low Levels o<br>Literacy: | Yes 🔿 No                                      |                                                                                                    |
|---------------------------------------------------|-----------------------------------------------|----------------------------------------------------------------------------------------------------|
| • Verify:                                         | [ <u>Verify</u>   <u>Scan</u>   <u>Upload</u> | Link ]                                                                                                    |
|                                                   | Adult - Results from a                        | n Authorized Assessment Test (application/vnd.c                                                                                                    |
| * Basic Skills<br>Literacy:                       | Deficient/Low Levels of                       | • Yes O No                                                                                                    |
| • Verify:                                         |                                               | [ Verify   Scan   Upload   Link ]<br>✓ Adult - Results from an Authorized Assessment Test                                                                                                    |
|                                                   |                                               | Basic Skills Deficient Verification         Image: Adult - Results from an Authorized Assessment Test         Adult - School records verifying applicant unable to take assessment test         Youth - Results from an Authorized Assessment Test |